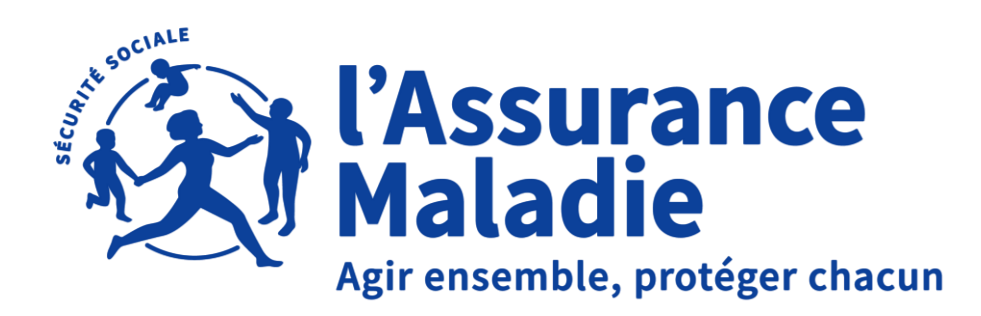

# TRANSMETTRE UNE PIÈCE JUSTIFICATIVE

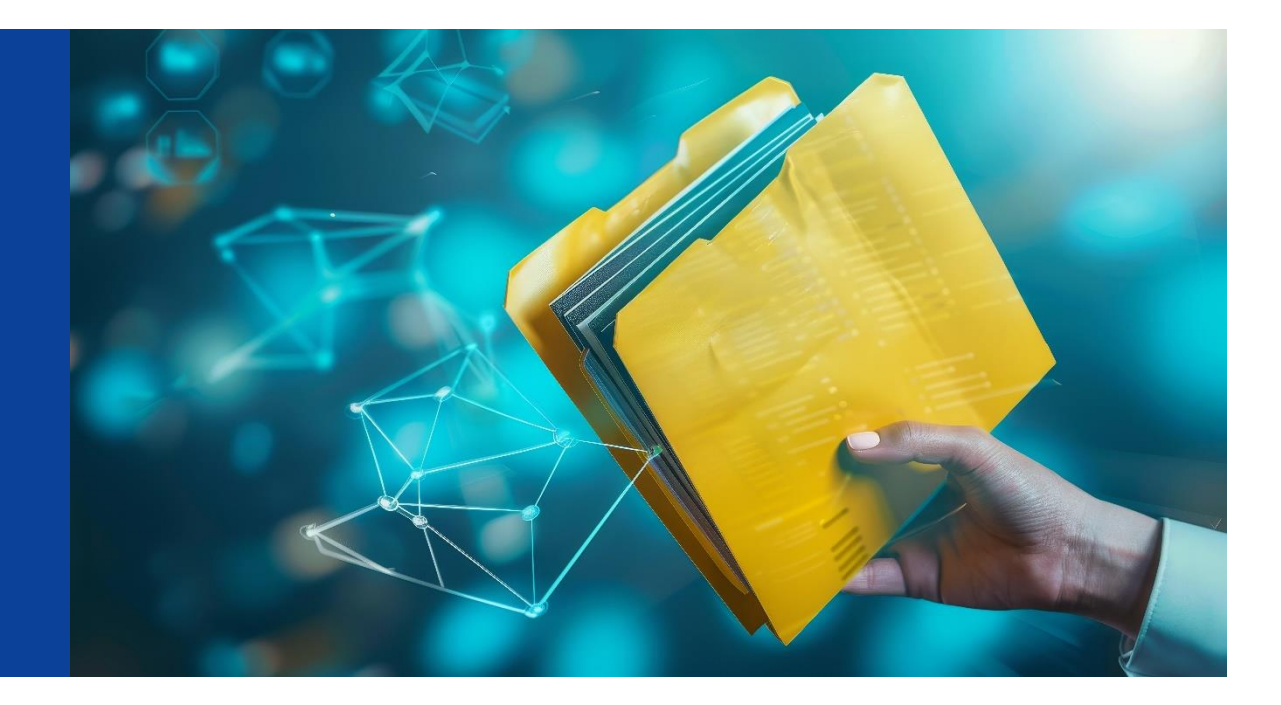

Dernière mise à jour janvier 2025

# LE TÉLÉ-SERVICE « GÉRER UN DOSSIER D'INDEMNITÉS JOURNALIÈRES »

Gérer un dossier d'indemnités journalières est un télé-service qui permet aux employeurs de transmettre à l'Assurance Maladie les pièces justificatives nécessaires aux règlements des indemnités journalières.

Ce mode d'envoi permet de transmettre les pièces de manière sécurisée directement à la caisse de rattachement du salarié.

L'envoi des pièces justificatives peut être réalisé à divers moments :

- En parallèle du signalement d'arrêt ou de l'attestation de salaire en ligne lorsque c'est une pièce nécessaire au traitement des indemnités journalières
- Suite à une demande de pièce(s) complémentaire(s) dans un compte rendu métier (CRM DSIJ)
- Suite à une demande faite par courrier de la CPAM

2

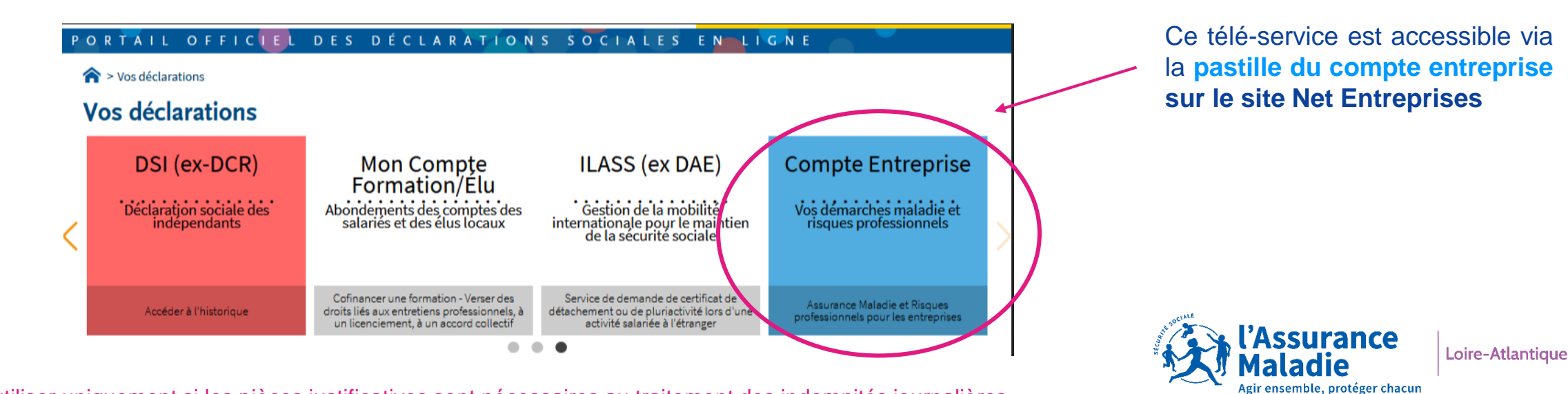

A utiliser uniquement si les pièces justificatives sont nécessaires au traitement des indemnités journalières.

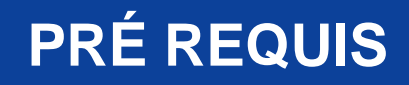

Pour accéder au service « Gérer un dossier d'indemnités journalières », vous devez <u>obligatoirement</u> être habilité au télé-service « Attestation de salaire – Attestation pour le versement des indemnités journalières ».

Seul, votre compte administrateur peut gérer les habilitations des déclarants sur Net-Entreprises.

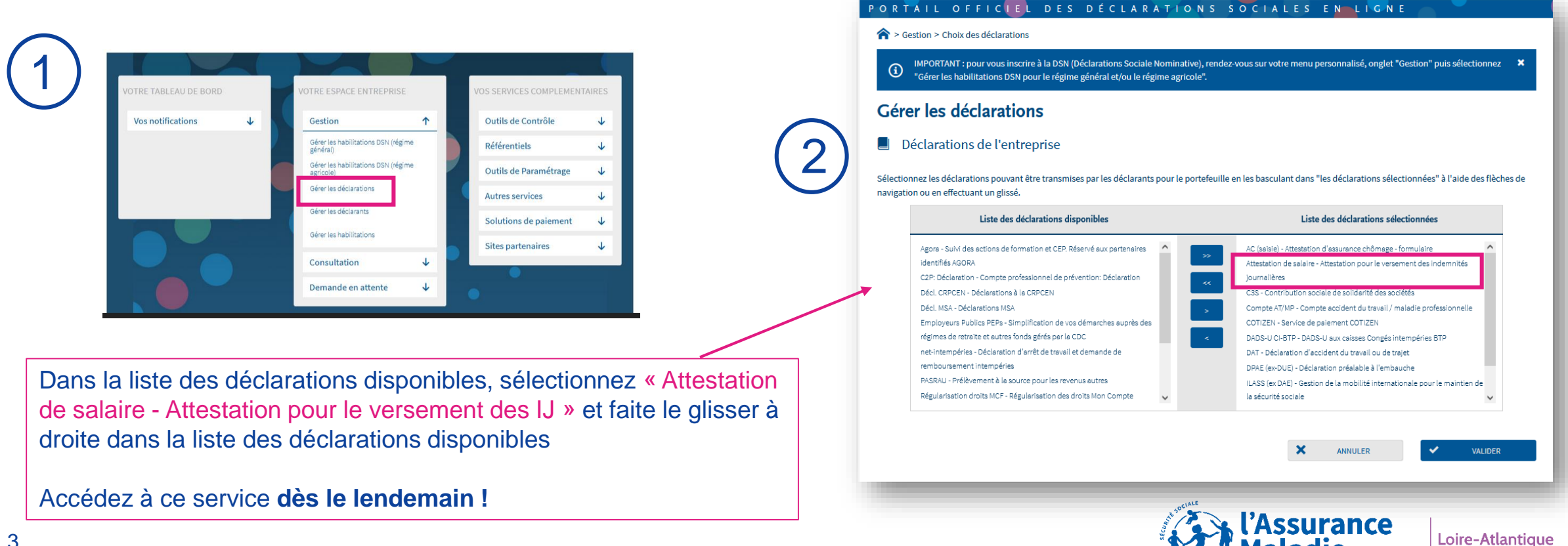

Agir ensemble, protéger chacur

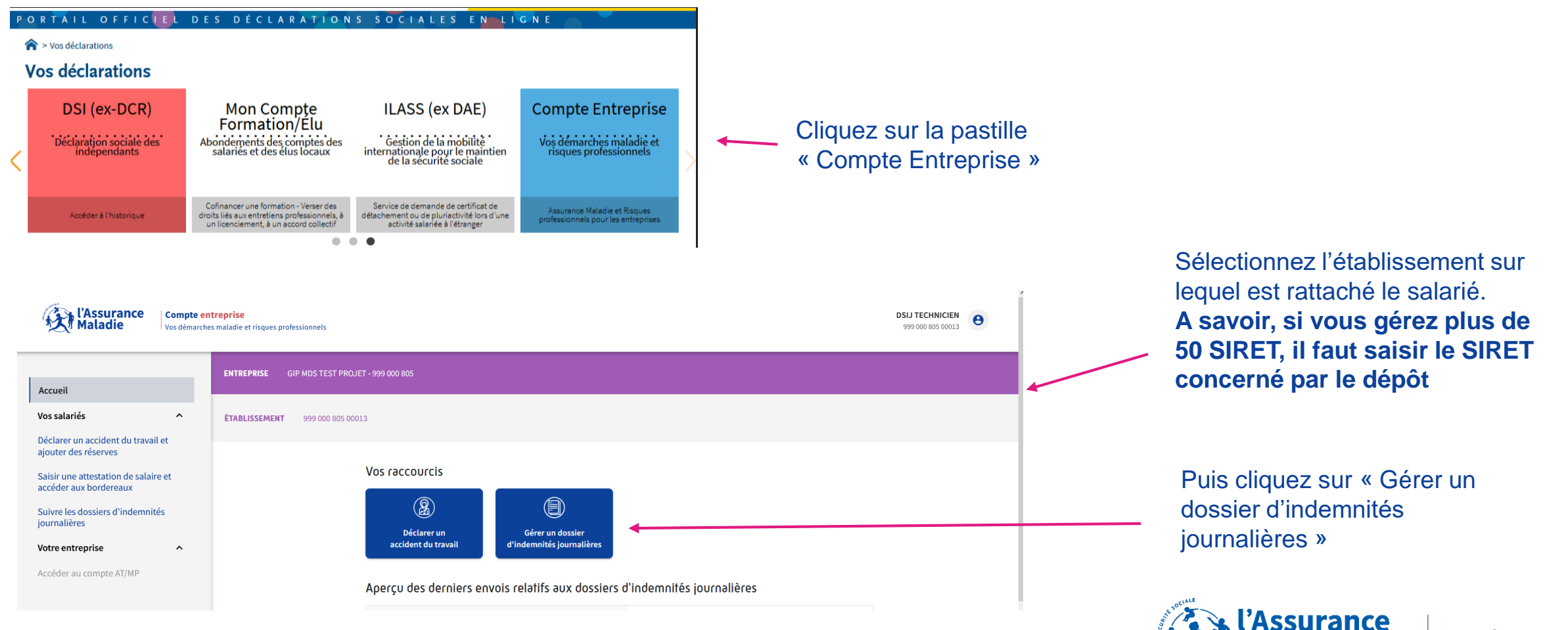

Loire-Atlantique

Agir ensemble, protéger chacun

Ki l'Assurance Maladie Compte entreprise Vos démarches maladie et risques professionnels Accueil Vos salariés ÉTABLISSEMENT Déclarer un accident du travail et aiouter des réserves Accueil > Suivre les dossiers d'indemnités journalières > Gérer un dossier d'indemnités journalières Saisir une attestation de salaire et accéder aux bordereaux GÉRER UN DOSSIER D'INDEMNITÉS JOURNALIÈRES Suivre les dossiers d'indemnités Les champs comportant un astérisque sont requis. iournalières Salarié Votre entrepris Saisir le numéro de Sécurité sociale et le aractères du nom de famill AT/MP Numéro de Sécurité sociale \* 3 premiers caractères du n.. prochain taux AT/MP Prénom Nom d'usage Nom Demander une Subvention Absence Mes obligations Nature de l'absence \* Ċ. Origine de l'attestation de salaire \* Dernier jour travaillé Abandonner le dossier ← Participer à une enquête Obtenir de l'assistance (?) l'Assurance Maladie **Compte entreprise** Vos démarches maladie et risques professionnels

Renseignez le N° de Sécurité Sociale du salarié concerné par le dépôt de pièce

Nouveau: sécurité renforcée Renseignez les 3 premiers caractères du nom de naissance ou d'usage

Si un message d'erreur apparait, contactez la caisse de rattachement du salarié

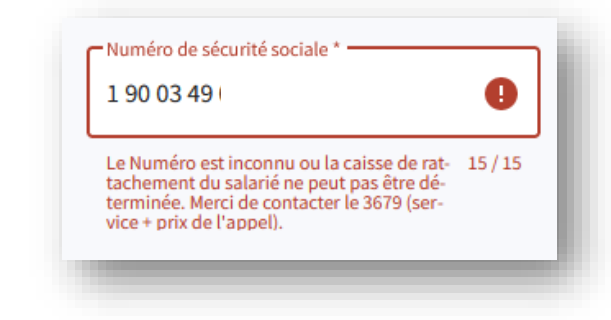

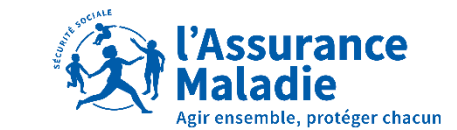

Loire-Atlantique

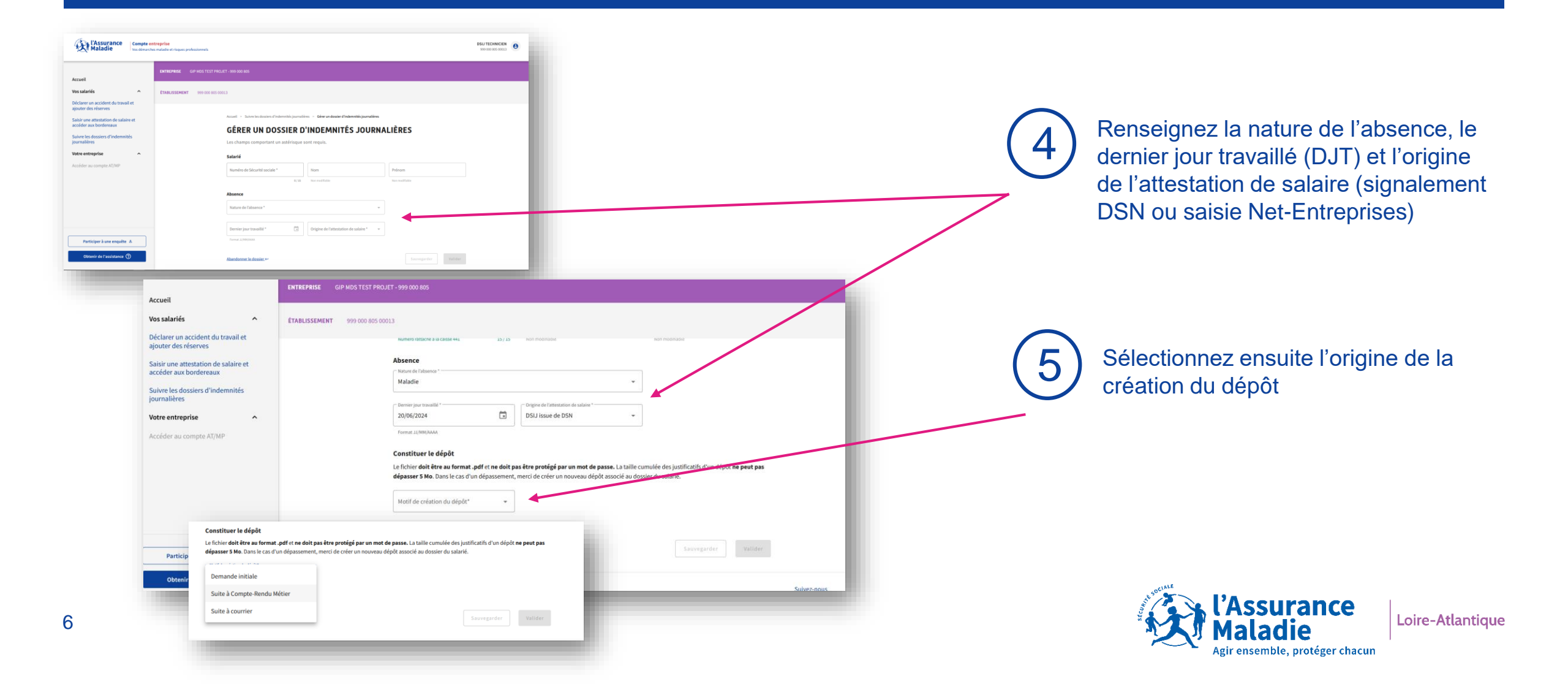

| Accueil                                                     | ENTREPRISE GIP MDS TEST PROJET - 999 000 805                                                                                                    | 6<br>Ajoutez le justificatif que vous<br>souhaitez transmettre au <b>format PDF.</b>                      |
|-------------------------------------------------------------|----------------------------------------------------------------------------------------------------|----------------------------------------------------------------------------------------------------|
| Vos salariés                                                | ÉTABLISSEMENT 999 000 805 00013                                                                                                    | 5 MO maximum                                                                                              |
| Déclarer un accident du travail et<br>ajouter des réserves  |                                                                                                    |                                                                                                    |
| Saisir une attestation de salaire et accéder aux bordereaux | Type de justificatif à transmettre (0 Mo taille du dépôt)                                                                                                    |                                                                                                    |
| Suivre les dossiers d'indemnités<br>journalières            | Attestation de présence à la cure                                                                                                    |                                                                                                    |
| Votre entreprise ^                                          | Bulletin d'hospitalisation                                                                                                    |                                                                                                    |
| Accéder au compte AT/MP                                     | En cas de situation spécifique<br>Pour répondre à une situation spécifique, vous pouvez ajouter ici un ou plusieurs justificatifs non mentionnés précédemment<br>Ajouter un justificatif supplémentaire +<br>En cas de situation spécifique<br>Pour répondre à une situation spécifique, vous pouvez ajouter ici un ou plusieurs justificatifs non mentionnés précédemment                                                                                                    | que vous souhaitez déposer, cliquez<br>sur « Ajouter un justificatif<br>supplémentaire » (uniquement à la |
|                                                             | Appeter en justificatif supplémentaire •     Rédiger votre commentaire     Builletin de salaire                                                                                                    | demande de la CPAM)                                                                                       |
| Participer à une enquête                                    | Abandonner le dossier +• 1   Abandonner le dossier +• 1   Image: Image: Ima |                                                                                                    |
| Cliquez io                                                  | ci si vous souhaitez                                                                                                    |                                                                                                    |

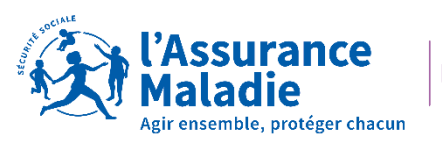

Loire-Atlantique

abandonner votre dépôt de pièce

|                                                             | ENTREPRISE GIP MDS TEST PROJET - 999 000 805          |                                                          |
|-------------------------------------------------------------|-------------------------------------------------------|----------------------------------------------------------|
| Accueil                                                     |                                                       |                                                          |
| Vos salariés                                                | <b>ÉTABLISSEMENT</b> 999 000 805 00013                |                                                          |
| Déclarer un accident du travail et ajouter des réserves     | Eormulaire de fractionnement nour le congé naternité  |                                                          |
| Saisir une attestation de salaire et accéder aux bordereaux | Formulaire de nacionnement pour le conge paternite    | Vous pouvez rediger un <b>commentaire</b>                |
| Suivra los dossiors d'indomnitós                            | RIB de l'employeur                                    | si besoin                                                |
| journalières                                                | Avis d'Arrêt de Travail pour les pompiers volontaires | ±                                                        |
| Votre entreprise ^                                          | Congé de coordination pour les collectivités locales  | <u>±</u>                                                 |
| Accéder au compte AT/MP                                     |                                                       |                                                          |
|                                                             | Commentaire                                           | Cliquez sur « sauvegarder » (si vous                     |
|                                                             | Rédiger votre commentaire                             | souhaitez conserver votre envoi pour un envoi            |
|                                                             | 0/150                                                 | ultérieur).                                              |
|                                                             |                                                       | Enfin, cliquez sur « valider » pour                      |
|                                                             | Abandonner le dossier.↔                               | Sauvegarder Vallder envoi à la caisse de rattachement du |
|                                                             |                                                       | salarié                                                  |
|                                                             |                                                       |                                                          |
|                                                             |                                                       |                                                          |

Cliquez ici si vous souhaitez abandonner votre dépôt de pièce

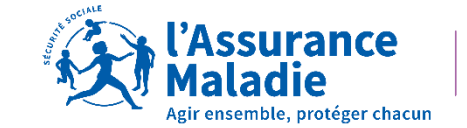

Loire-Atlantique

#### CONTACTS

36 79

Service gratuit + prix appel

Du lundi au vendredi de 8h30 à 17h30

#### e-DEM un service pour tous

Une demande d'assistance à la saisie en ligne, une réclamation, une demande de contrôle d'un salarié en arrêt de travail

## MON PORTAIL EMPLOYEUR

Toutes mes démarches en un clic

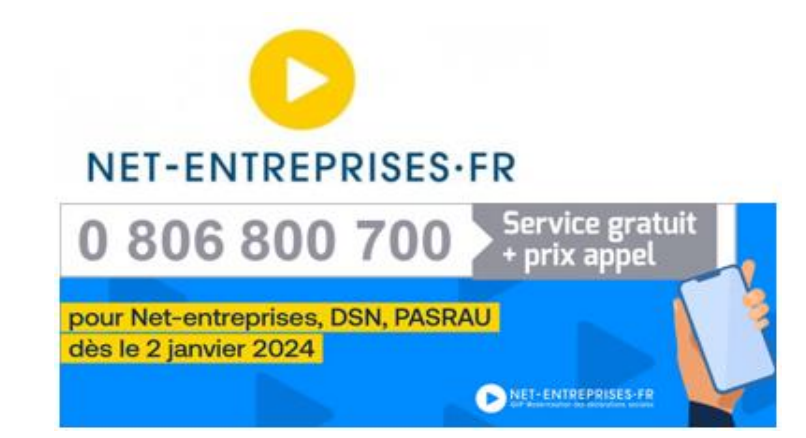

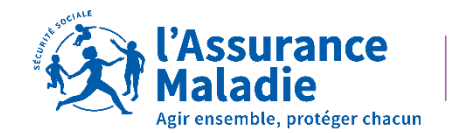

Loire-Atlantique